## How to Print the VI-SPDAT

 $\times$ 

1. Login under the 2020 Coordinated Entry workspace. To check if you are successfully logged in under this workspace, click on your initials on the upper right hand corner as shown below.

| R | Q Search                                                     | Home / User Dashboard                                                                                                    |                                |                                   |
|---|--------------------------------------------------------------|----------------------------------------------------------------------------------------------------|--------------------------------|-----------------------------------|
| * | <ul> <li>User Dashboard</li> <li>Standard Reports</li> </ul> | Daniella Jordan Gonzales<br>My Fake Organization 2020 Coordinated Entry C3<br>Welcome Daniella Jordan Gonzales                                                     |                                | Ŭ                                 |
| ~ | > ☆ My ClientTrack                                           | My Fake Organization News                                                                                                    |                                |                                   |
| ☆ | Prioritization Lists     Coordinated Entry Reports           | Welcome to ClientTrack. Your administrator can set news items here.                                                                                                |                                |                                   |
|   |                                                              | Current Program Enrollments                                                                                                    |                                |                                   |
|   |                                                              | ProgramName<br>My Fake Organization CoC RRH (RRH-R8)<br>My Fake Organization ES (ES-R8)<br>My Fake Organization ES (ES-R8)<br>My Fake Organization SSVF HP (HP-R8) | Cases<br>4<br>6<br>7<br>2<br>1 | Clients<br>5<br>10<br>9<br>2<br>1 |

Settings

PROFILE

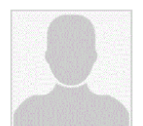

Daniella Jordan Gonzales djordan@ihcda.in.gov Indiana HMIS Train

Sign Out

| ACCOUNT SETTINGS<br>Workgroup |  |  |
|-------------------------------|--|--|
| 2020 Coordinated Entry 🗢      |  |  |
| Organization                  |  |  |
| My Fake Organization \$       |  |  |
| Location                      |  |  |
| My Fake Organization 🔶        |  |  |
| Apply                         |  |  |

2. Click on the **people icon to go to "Clients"**. Then, click on the **"Find Client"** tab as shown below.

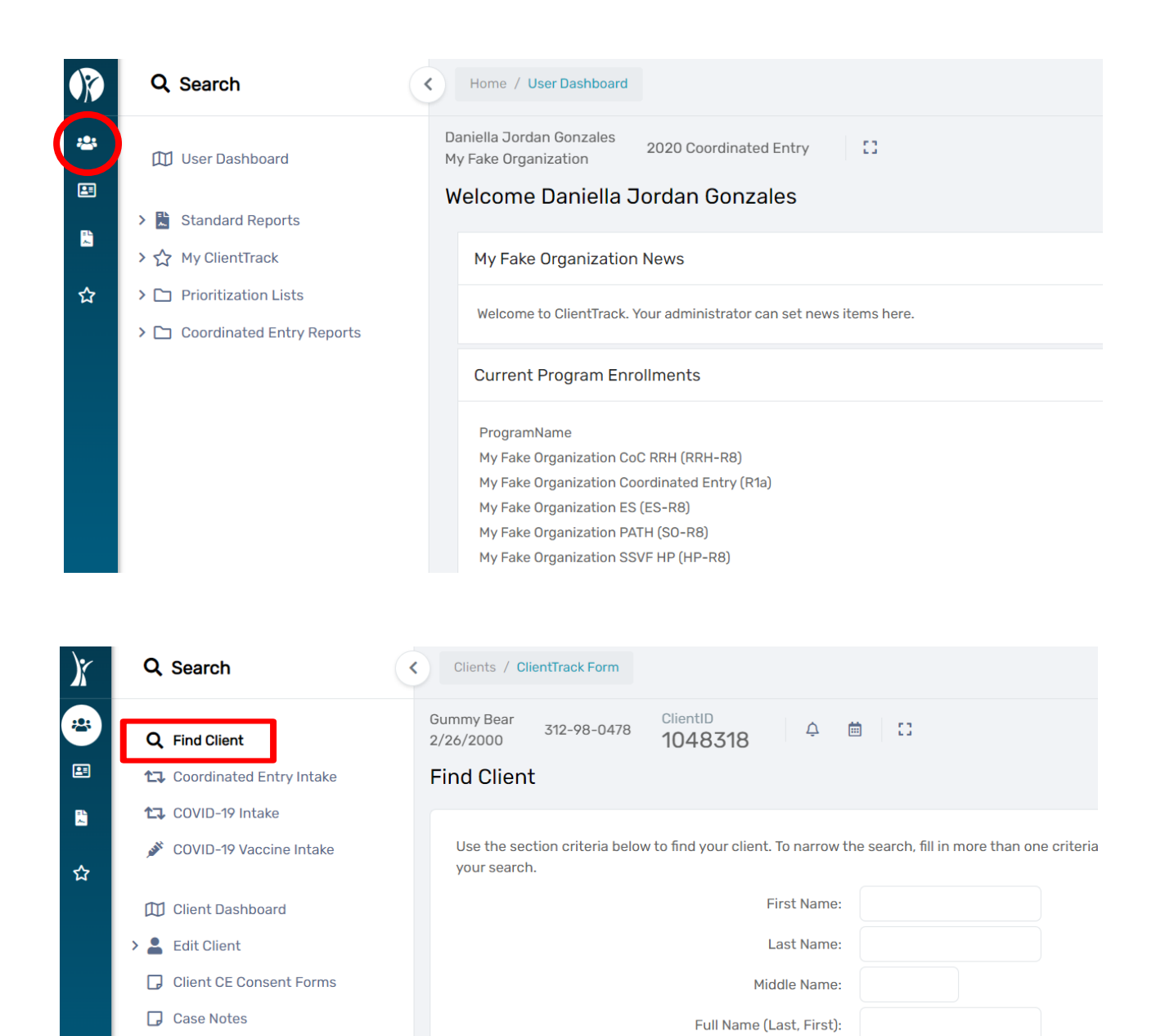

3. Once you are in the client's dashboard, click on the **"Assessments"** tab on the left-hand white menu.

Social Security Number:

Birth Date:

Client ID:

MM/DD/Y

İ

8

> 🗅 Assessments

Enrollments
 Family Members
 Paused Workflows

> A+ Referrals

> 🗅 Services

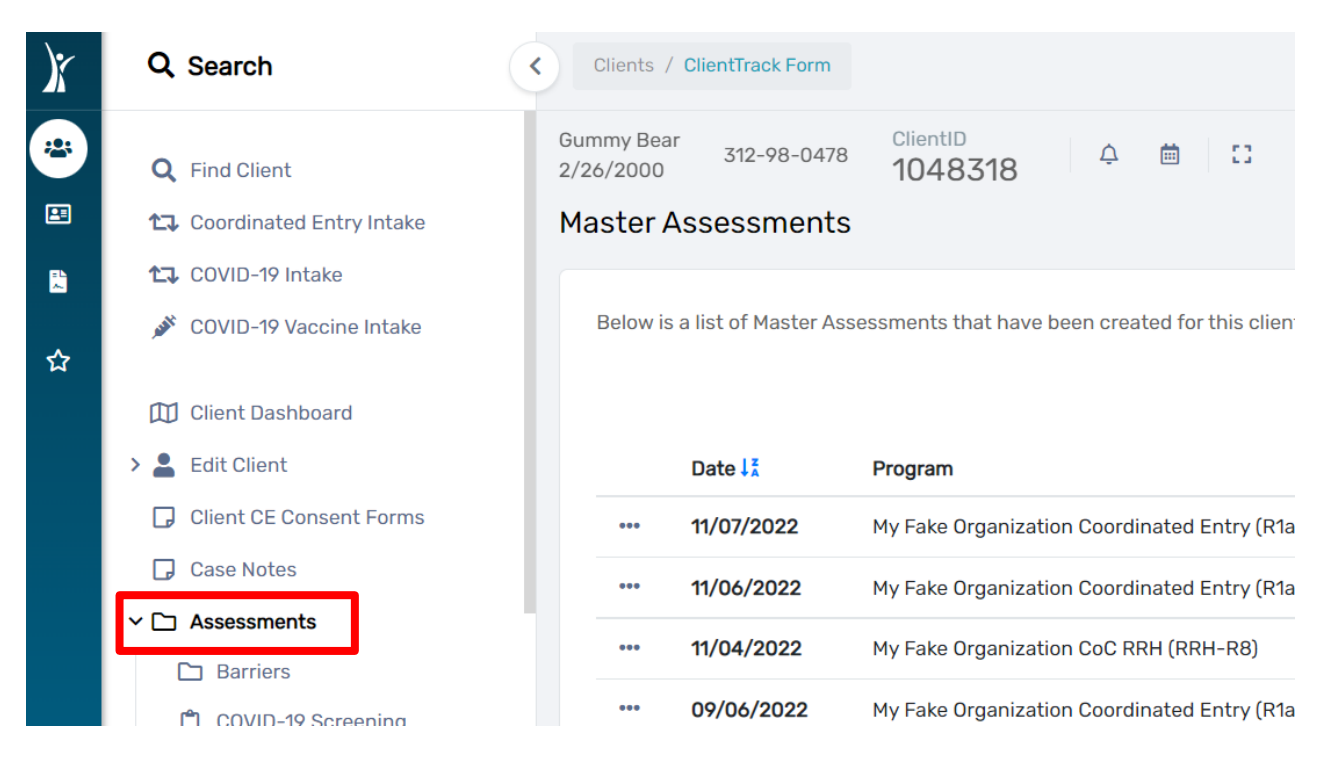

4. From the drop-down menu under "Assessments" click on **"SPDAT & VISPDAT"**, click on **"VISPDAT"** from the drop-down menu.

| X | Q. Search                                                                                                    | Clients / ClientTrack Form                                                                      |                                               |
|---|----------------------------------------------------------------------------------------------------|-------------------------------------------------------------------------------------------------|-----------------------------------------------|
|   | <ul> <li>Assessments</li> <li>Barriers</li> <li>COVID-19 Screening</li> </ul>                                              | Gummy Bear<br>2/26/2000 312-98-0478 ClientID<br>1048318 $\triangle$ iii C<br>Master Assessments |                                               |
| ☆ | <ul> <li>COVID-19 Vaccines</li> <li>Diversion Assessments</li> <li>Domestic Violence</li> <li>Education - Adult</li> </ul> | Below is a list of Master Assessments that have been created for this client.                   | Please use the HMIS workf<br>6 results found. |
|   | Education - Child                                                                                                    | Date ↓ <sup>z</sup> Program                                                                     | Type As:                                      |
|   | 🛱 Employment                                                                                                    | ••• <b>11/07/2022</b> My Fake Organization Coordinated Entry (R1a)                              | Entry Da                                      |
|   | <b>[1]</b> Financial                                                                                                    | ••• <b>11/06/2022</b> My Fake Organization Coordinated Entry (R1a)                              | Entry Da                                      |
|   | Housing Assessment<br>Disposition                                                                                          | ••• <b>11/04/2022</b> My Fake Organization CoC RRH (RRH-R8)                                     | Exit Da                                       |
|   | ✓ ➡ SPDAT & VISPDAT                                                                                                    | ••• 09/06/2022 My Fake Organization Coordinated Entry (R1a)                                     | Exit Loi                                      |
|   | 🟳 VI-SPDAT                                                                                                    | ••• 09/06/2022 My Fake Organization CoC RRH (RRH-R8)                                            | Entry Loi                                     |
|   | <ul> <li>TAY-VI-SPDAT</li> <li>ViSpdatProgress Report</li> <li>Triage Assessment</li> </ul>                                | ••• 06/06/2022 My Fake Organization Coordinated Entry (R1a)                                     | Entry Loi                                     |

5. You will see a screen displaying the VISPDAT assessments for that client. **Click on the three dots and select "Edit/View"** from the drop-down menu.

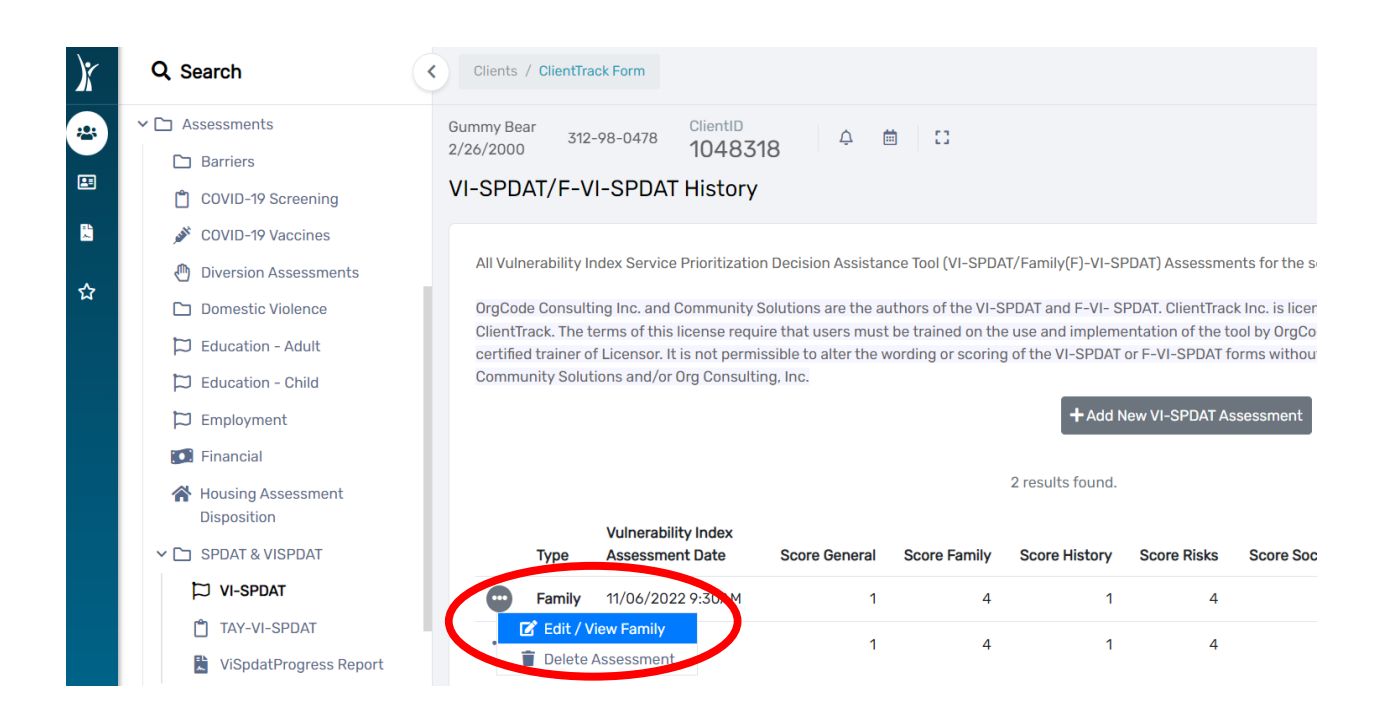

6. Click on the printer icon at the upper right corner of the screen.

| Q Search              | Clients / ClientTrack Form / ClientTrack Form                                                                                                    |  |  |
|-----------------------|----------------------------------------------------------------------------------------------------|--|--|
| Case Notes            | Gummy Bear 312-98-0478 ClientID 48318 A B ClientID                                                                                                    |  |  |
| ' 🗅 Assessments       | Family Vulnerability Index (VI) and Service Prioritization Decision Assistance Tool (SPDAT) RM                                                                                                    |  |  |
| 🗅 Barriers            |                                                                                                    |  |  |
| COVID-19 Screening    | OrgCode Consulting Inc. and Community Solutions are the authors of the VI-SPDAT and F-VI- SPDAT. ClientTrack Inc. is licensed to include these tools within                                                                                                    |  |  |
| 🖋 COVID-19 Vaccines   | ClientTrack. The terms of this license require that users of the SPDAT and F-SPDAT must be trained on the use and implementation of the tool by OrgCode Consulting,<br>Inc. or an approved and certified trainer of Licensor. It is not permissible to alter the wording or scoring of the VI-SPDAT or F-VI-SPDAT forms without permission and<br>written consent from Community Solutions and/or Org Consulting, Inc. |  |  |
| Diversion Assessments |                                                                                                    |  |  |
| 🗅 Domestic Violence   |                                                                                                    |  |  |
| 🛱 Education - Adult   | Interviewer's Name: Test Test                                                                                                    |  |  |
| 🛱 Education - Child   | Agency: My Fake Organization Q O Team   Staff O Volunteer                                                                                                    |  |  |
| 🛱 Employment          | Survey Date/Time: 11/06/2022 🗎 09:30 AM Interview Location:                                                                                                    |  |  |
| Financial             |                                                                                                    |  |  |
| 🚷 Housing Assessment  | Assessment Level:* Housing Needs Assessment V                                                                                                    |  |  |
| Disposition           | Enrollment.* 11/06/2022 - My Fake Organization Coordinated Entry (R1a) v                                                                                                    |  |  |
| ✓ ☐ SPDAT & VISPDAT   | Assessment Contact Type:  In Person                                                                                                    |  |  |
| D VI-SPDAT            | Assessment Location: * My Fake Organization v                                                                                                    |  |  |

7. A pop-up window will appear. Inside the pop-up box click **on "Display the data in a format better suited for printing"** as shown below.

| ) Printable Vers                 | ion - Google Chrome                                                                                                    | _                                                                | $\times$ |
|----------------------------------|----------------------------------------------------------------------------------------------------|------------------------------------------------------------------|----------|
| â clienttrack                    | .eccovia.com/print?original-request=57daccc7-07eb-4693-bf8a-92b6c247d                                                                                                    | 1d0                                                              |          |
|                                  |                                                                                                    |                                                                  |          |
| _                                |                                                                                                    |                                                                  |          |
|                                  |                                                                                                    |                                                                  |          |
| F                                | Printable Form                                                                                                    |                                                                  |          |
| T<br>e<br>fi                     | This page will display the form in a format more suitable for printing. You can cl<br>either print the data on the form or print a version of the form that blanks all t<br>ields and leaves a space for manual data entry.                                                                                                    | hoose to<br>he input                                             |          |
| li<br>y<br>c<br>v<br>r<br>r<br>r | In either case, the actual printing is left to the browser. You can choose whether<br>you want to force a page break between each page of the form, but beyond to<br>butput is totally controlled by the browser. <b>The output will likely not exactly</b><br><b>what you see here</b> . If using Internet Explorer 7, please note that the print previous<br>function correctly when printing from an inline frame and will improperly dis<br>esults. If you print without using print preview, it will print correctly. | er or not<br>that, the<br><b>y match</b><br>ew does<br>splay the |          |
|                                  | Break between each page                                                                                                    |                                                                  |          |
|                                  | Display as a blank form for manual input                                                                                                    |                                                                  |          |
|                                  | Display the data in a format better suited for printing                                                                                                    |                                                                  |          |
|                                  |                                                                                                    |                                                                  |          |

8. Once the printable version appears, click "Print" located in the upper right corner of the screen.

Y Printable Version - Google Chrome

Clienttrack.eccovia.com/print?original-request=57daccc7-07eb-4693-bf8a-92b6c247d1d0

## Family Vulnerability Index (VI) and Service Prioritization Decision Assistant

OrgCode Consulting Inc. and Community Solutions are the authors of the VI-SPDAT and F-VI-SPDAT. ClientTrack Inc. is licensed to include these tools within ClientTrack. The terms of this license require that users of the SPDAT and F-SPDAT must be trained on the use and implementation of the tool by OrgCode Consulting, Inc. or an approved and certified trainer of Licensor. It is not permissible to alter the wording or scoring of the VI-SPDAT or F-VI-SPDAT forms without permission and written consent from Community Solutions and/or Org Consulting, Inc.

Print

 $\times$ 

| Interviewer's Name:       |   | Test Test                                                 |
|---------------------------|---|-----------------------------------------------------------|
| Agency:                   |   | My Fake Organization 🛛 Team 🗹 Staff 🗋 Volunteer           |
| Survey Date/Time:         | * | 11/06/2022 09:30 AM Interview Location:                   |
| Assessment Level:         | * | Housing Needs Assessment                                  |
| Enrollment:               | * | 11/06/2022 - My Fake Organization Coordinated Entry (R1a) |
| Assessment Contact Type:* |   | In Person                                                 |
| Assessment Location:      | * | My Fake Organization                                      |

## PARENT 1

| <b>E</b> . ( | ClientID: 1048318                                                  |
|--------------|--------------------------------------------------------------------|
| First        | GummyLast Name: BearLanguage: Spanish                              |
| Name:        |                                                                    |
| Birthdate:   | 02/26/2000Age: 22SSN: 312-98-0478Consent to participate 🗌 Yes 🔲 No |
| Gender:      | Male                                                               |
|              |                                                                    |

.

For additional assistance, please email your respective helpdesk at: <u>HMISHelpDesk@ihcda.IN.gov</u> or <u>DVHelpDesk@ihcda.IN.gov</u>